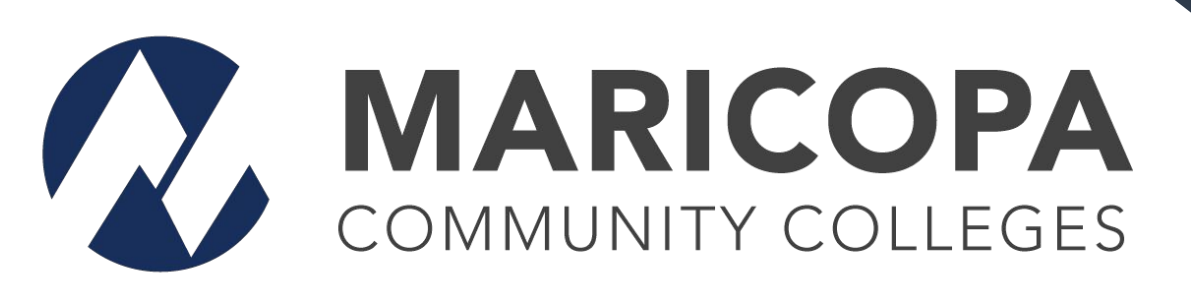

# Dual Enrollment Self Enrollment Steps

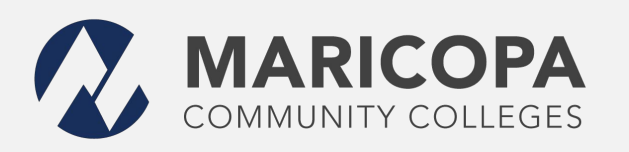

#### Step 1 Go to your Maricopa Student Center

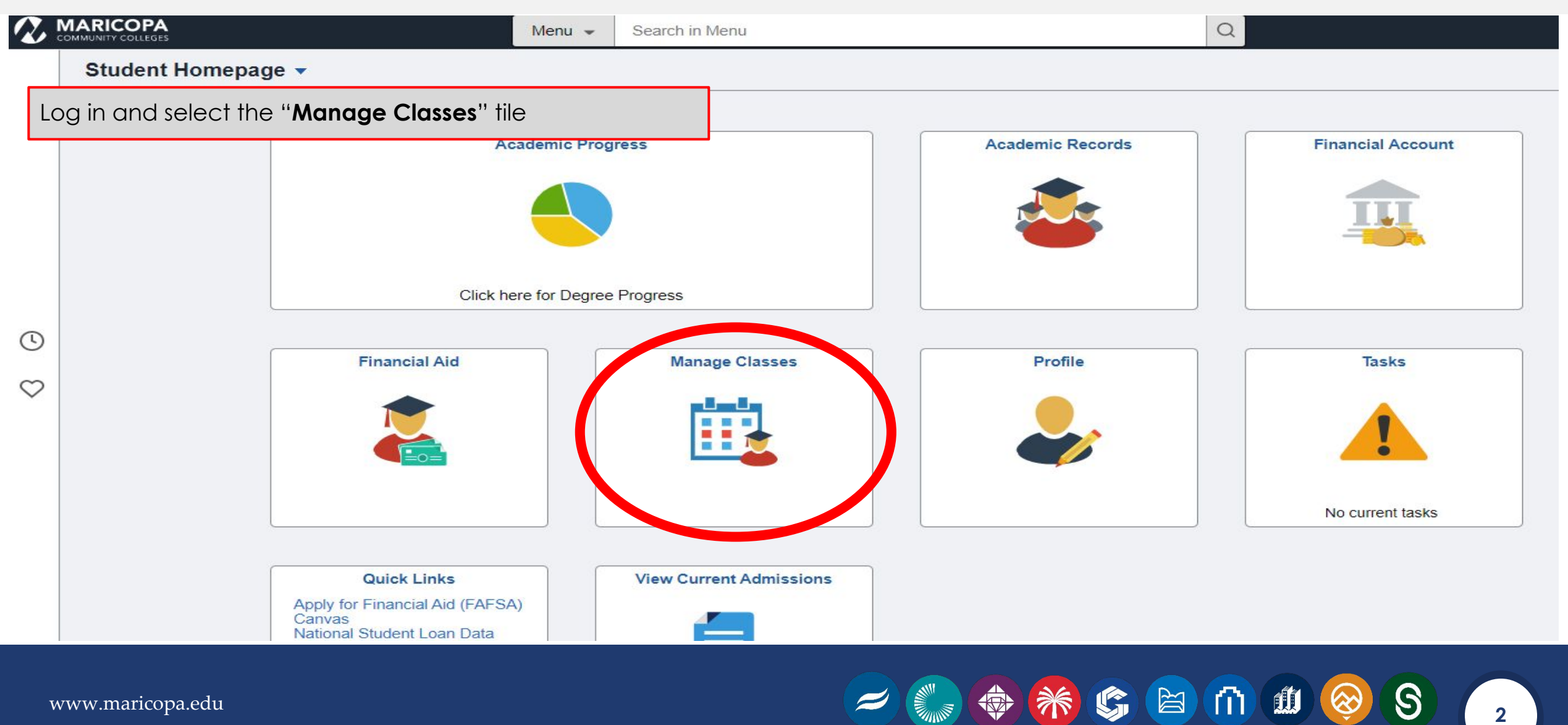

www.maricopa.edu

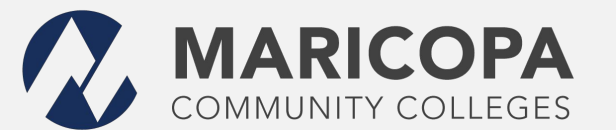

## Step 2 select "Class Search and Enroll"

|                                                                                                    | C Back                    | Select a Value                                       |
|----------------------------------------------------------------------------------------------------|---------------------------|------------------------------------------------------|
|                                                                                                    | iew My Current Classes    | Terms prior to Academic Year 2021-2022               |
|                                                                                                    | Q Class Search and Enroll | Terms on or after Academic Year 2021-2022            |
| <ul> <li>Once you select "Class Search and Enroll"</li> <li>Find the College you are applying to and the</li> </ul> | Drop Classes              | Academic Year 2021-2022<br>GateWay Community College |
| <ul> <li>Semester</li> <li>Once you find your college and semester select it by</li> </ul>                          | Y Shopping Cart           | Spring 2022                                          |
| clicking on it.                                                                                                    | Browse Course Catalog     | Spring 2022                                          |
|                                                                                                    |                           | Estrella Mountain Community College                  |
|                                                                                                    |                           | Spring 2022<br>GateWay Community College             |
|                                                                                                    |                           | Spring 2022<br>Glendale Community College            |
|                                                                                                    |                           | Spring 2022<br>Mesa Community College                |
|                                                                                                    |                           | Spring 2022<br>Paradise Valley Community College     |
|                                                                                                    |                           | Spring 2022<br>Phoenix College                       |
|                                                                                                    |                           | Spring 2022<br>Rio Salado College                    |
| www.maricopa.edu                                                                                                    |                           |                                                      |

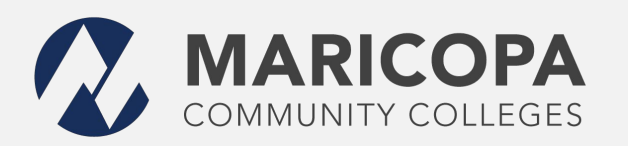

### Step 3 Have your Course Sheet with you

In the search bar you will put the class number (using the Course Sheet)

- If you need your Course Sheet please go to your colleges Dual website (we all have our course listings there!)
- To search you will type in the "**Course Number**" then press "enter" or click on the arrow on the right side.

Once you search for the class. You can select it by clicking on it.

Back Spring 2022 Change South Mountain Community College Search For Classes (1) View My Current Classes Enter keyword e.g. course, subject, cla . topic Class Search and Enroll Additional ways to search Favorites Drop Classes Manage Classes Class Status View Search Results 1 Course with keyword: 23105 Open Classes Open Classes (x) Course Career Credit Subject CIS 120DC Introduction to Adobe Animate CIS / Computer Information

1 Option Available for Class Number 23105

🕼 😭 🍈 🏥 🛞

Number of Units

Systems

S

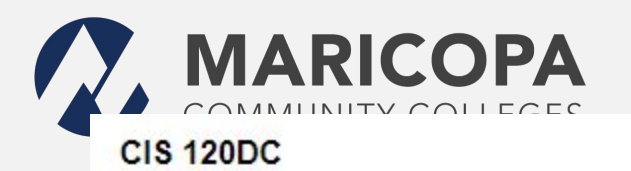

#### Introduction to Adobe Animate

| ★ Add to favorite courses Or                                |              |     |                     |                             | ce you find your clas             |                                           |                                   |                                     |                    |
|-------------------------------------------------------------|--------------|-----|---------------------|-----------------------------|-----------------------------------|-------------------------------------------|-----------------------------------|-------------------------------------|--------------------|
| - Class                                                     | Selection    | 1   |                     |                             |                                   |                                           |                                   |                                     |                    |
| Select a cla                                                | ass option ( | Ð   |                     |                             |                                   |                                           |                                   |                                     | Selected Filters 1 |
| Option                                                      | Status       | Ses | sion                | Class                       |                                   | Meeting Dates                             | Days and Tim                      | es Room                             | Seats              |
| 1                                                           | Open         | Dyn | Dynamic Dated Subje |                             | ct L+L / Class Nbr 23105          | 5 02/15/2022 - 05/27/2022 To be announced | ed DE Carl Hayden HS              | Open Seats 30 of 30                 |                    |
|                                                             |              |     | A                   | Action                      | ~                                 | Submit                                    | Action                            | Enroll 🗸                            | Submit             |
|                                                             |              |     | Course Cl           | S 120DC Ir                  | troduction to Adobe Animate (L+L) |                                           | Course CIS 120DC                  | Introduction to Adobe Animate (L+L) |                    |
|                                                             |              |     | Class Nbr 23        | 105                         |                                   |                                           | Class Nbr 23105                   |                                     |                    |
|                                                             |              |     | When 2/             | 15/2022 - 5                 | /27/2022 (Spring 2022)            |                                           | When 2/15/2022 -                  |                                     |                    |
|                                                             |              |     | Where So            | outh Mounta                 | ain Comm College                  |                                           | Where South Mountain Comm College |                                     |                    |
|                                                             |              |     | Mode in             | Person                      |                                   |                                           | Mode In Person                    |                                     |                    |
| Use the drop down to select Enroll.<br>Then select "Submit" |              |     | Enroll.             | Room ≎                      | Instructor $\Diamond$             | Meetings 🗘                                | Room 🗘                            | Instructor $\diamond$               |                    |
|                                                             |              |     |                     | DE Carl Hayden HS - DE CHHS | To Be Announced                   | 1 To Be Announced                         | DE Carl Hayden HS - DE CHHS       | To Be Announced                     |                    |
| ww.maric                                                    | opa.edu      |     |                     |                             |                                   |                                           | <b>***</b>                        | 5 🖹 们 🗰 🎯                           | S 5                |

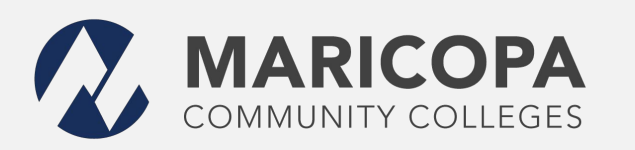

#### Step 5 You have now been Enrolled!

Once you see this messaging you have now been enrolled!

- Now you can sign up for a payment plan in your student center under "**Financials**"
- Or if you received the Maricopa Grant then there is nothing else needed.

Have a great semester! If you have any questions or need assistance please reach out to your Dual Enrollment Department.

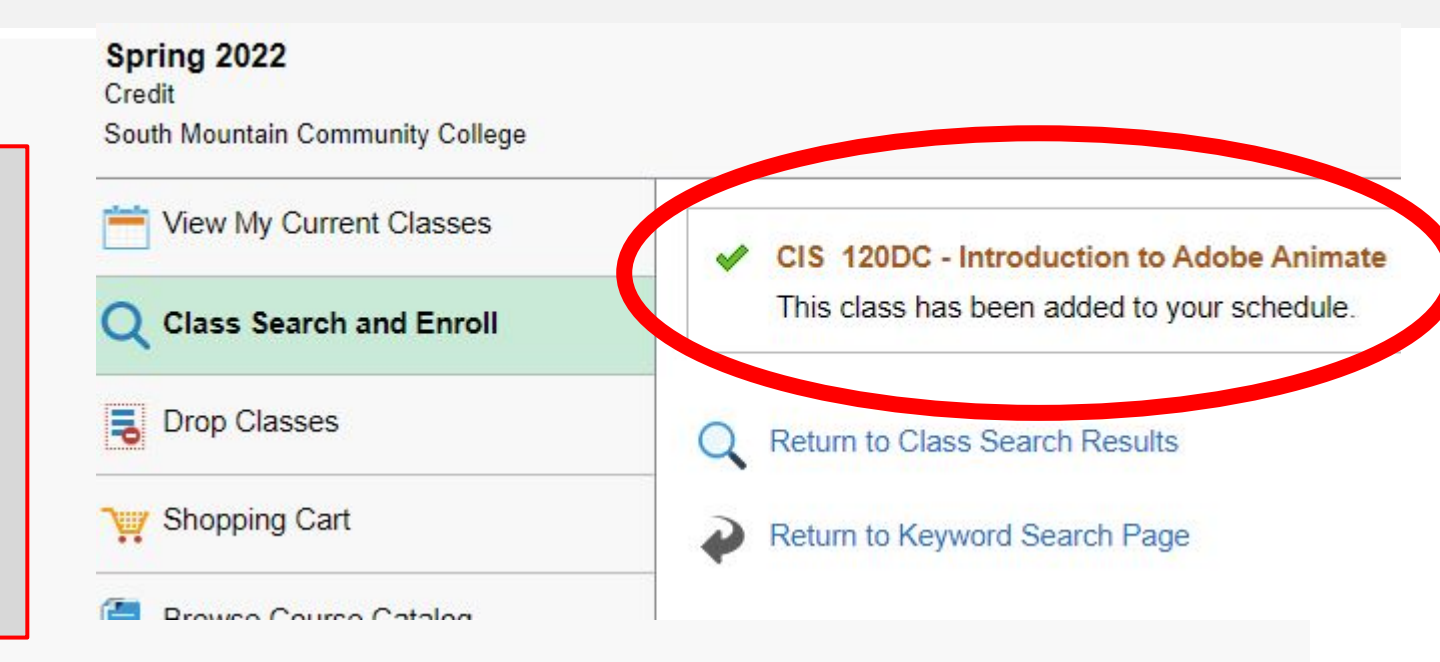

The Maricopa County Community College District (MCCCD) is an EEO/AA institution and an equal opportunity employer of protected veterans and individuals with disabilities. All qualified applicants will receive consideration for employment without regard to race, color, religion, sex, sexual orientation, gender identity, age, or national origin. A lack of English language skills will not be a barrier to admission and participation in the career and technical education programs of the District.

The Maricopa County Community College District does not discriminate on the basis of race, color, national origin, sex, disability or age in its programs or activities. For Title IX/504 concerns, call the following number to reach the appointed coordinator: (480) 731-8499. For additional information, as well as a listing of all coordinators within the Maricopa College system, visit http://www.maricopa.edu/non-discrimination.

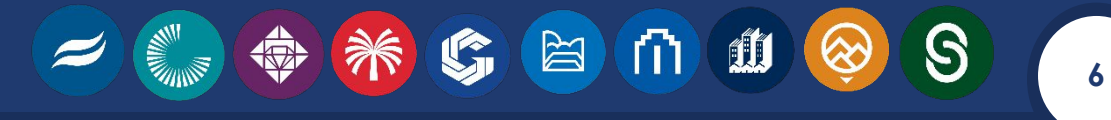